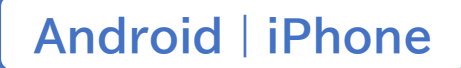

スマートフォン初心者編

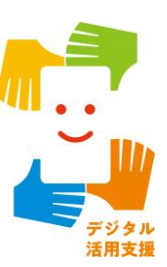

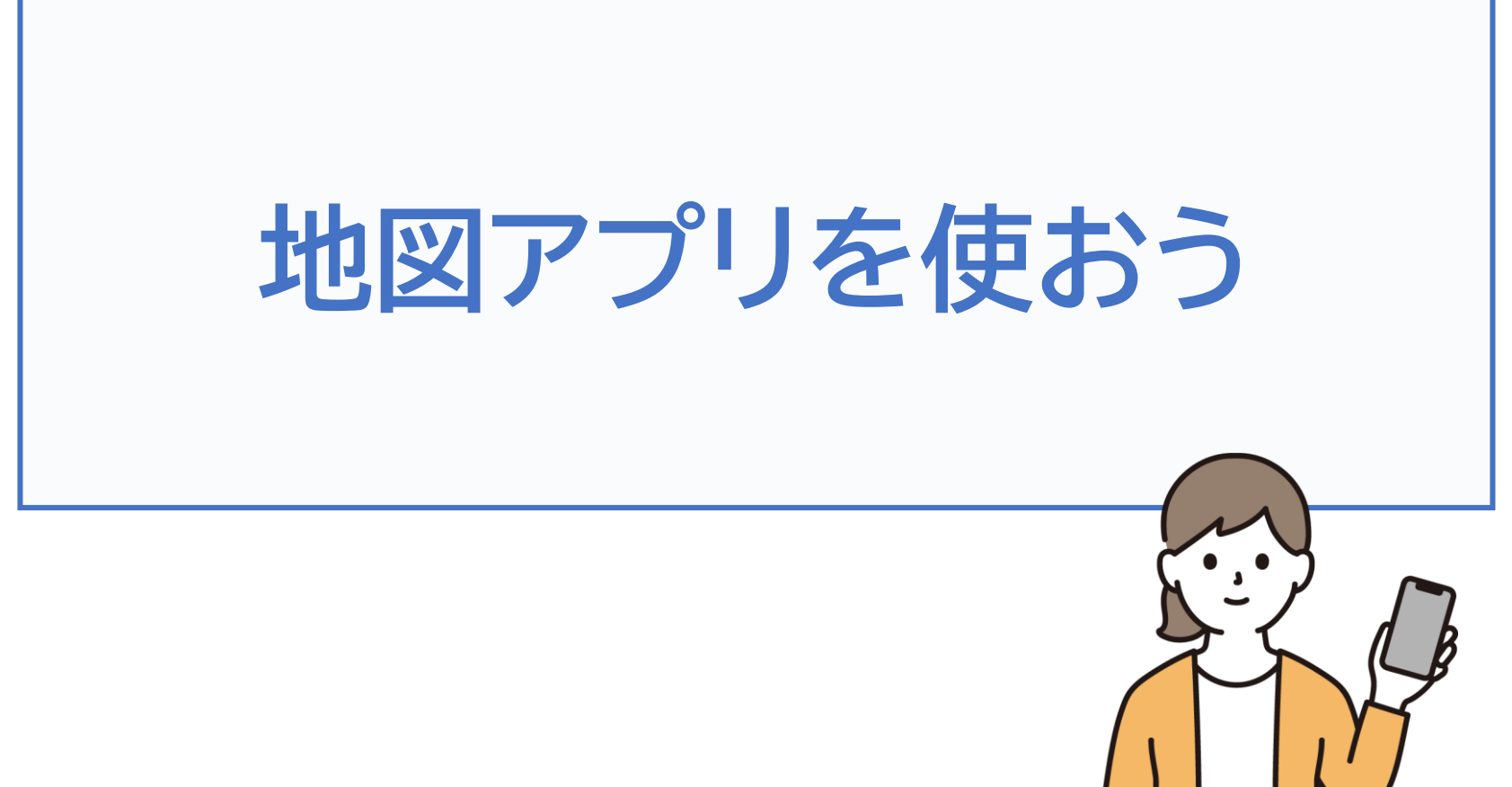

令和7年4月

## 1. 地図アプリの使い方

目次

| 1-A   | 地図アプリとは               |
|-------|-----------------------|
| 1-B   | Googleマップとは           |
| 1-C   | GoogleマップのインストールP4    |
| 1-D   | 位置情報設定の確認 P6          |
|       | • Android P7          |
|       | • iPhone P9           |
| 1-E   | Googleマップの基本的な使い方 P11 |
| 1-F   | 地図表示の切り替え P14         |
| 1-G   | 交通情報の確認 P16           |
| 1-H   | ストリートビューの表示 P18       |
| 1 - I | 付近の店や施設を調べる P22       |
| 1 - J | 目的地までの経路を調べるP25       |

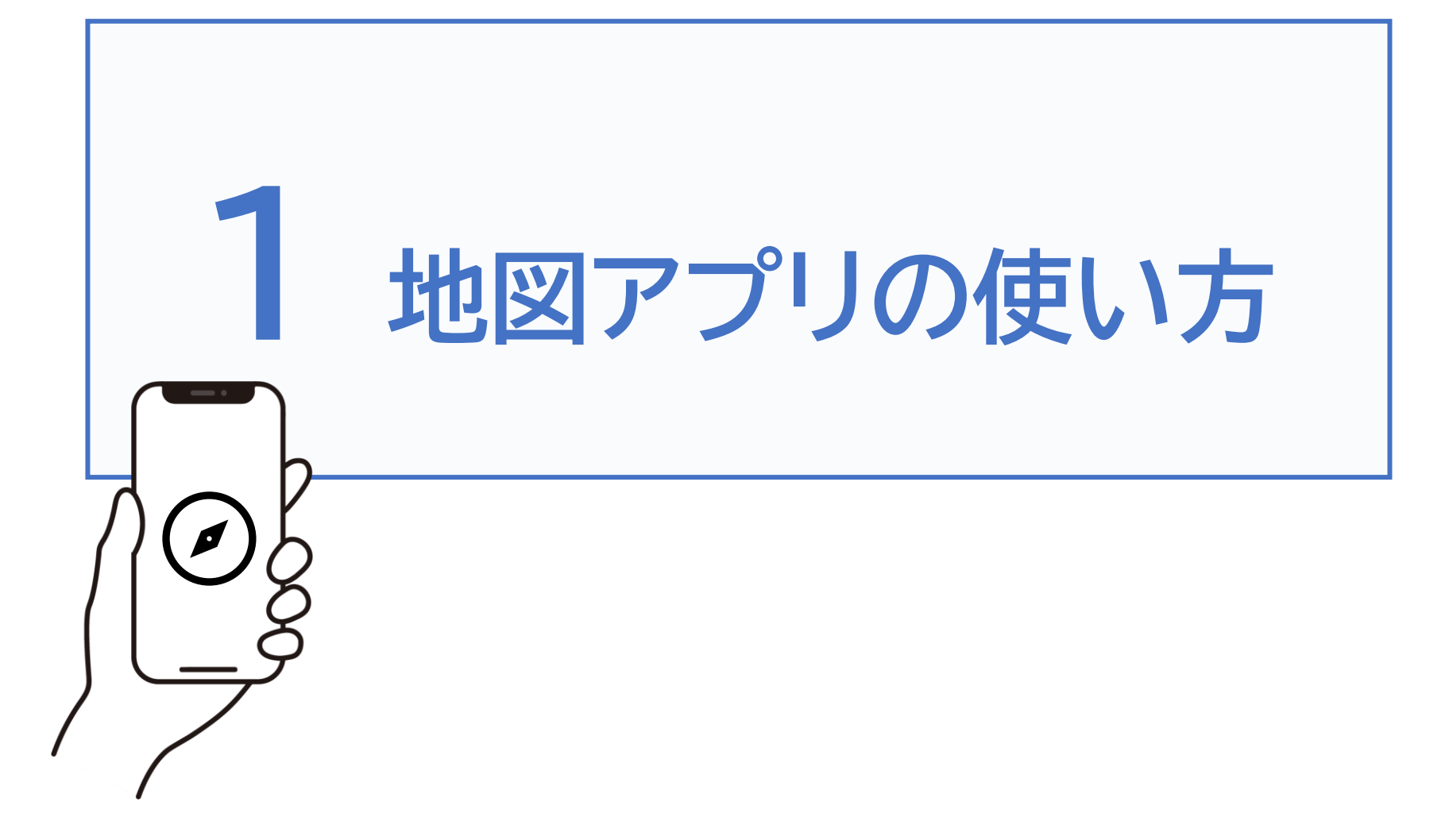

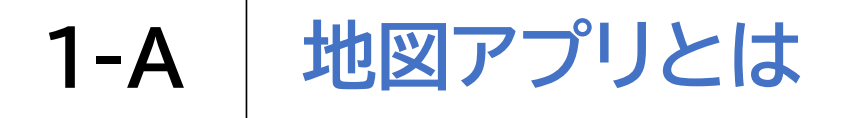

地図アプリは世界中の地図がいつでも自由に参照できる、 生活に役立つアプリです

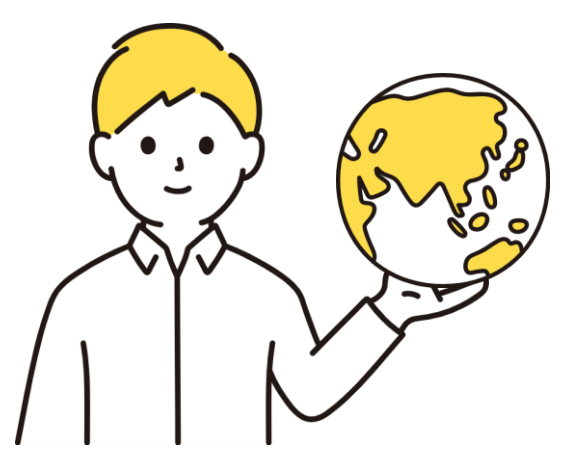

#### お出かけに便利なたくさんの機能をご紹介します。

- ・目的地までの経路や所要時間を確認する機能
- ・行きたいお店の情報を調べる機能
- ・現在の交通状況を確認する機能

# 本講座ではGoogle(グーグル)社の Googleマップ(グーグルマップ)を使用してご説明します

| アイコン | 概要                  | アプリ             |
|------|---------------------|-----------------|
|      | 現在地表示、経路・乗換検索、ナビ機能・ | Googleマップ       |
|      | 道路渋滞・目的地の天気・周辺施設の   | Google LLC      |
|      | 検索などを行うことができます。     | (Ver11.77.0300、 |
|      | 地図は、地図・航空写真・立体表示・   | Android版)無料     |
|      | 地形 等の表示ができます。       |                 |

Googleマップがまだインストールされていない場合は インストールが必要です。

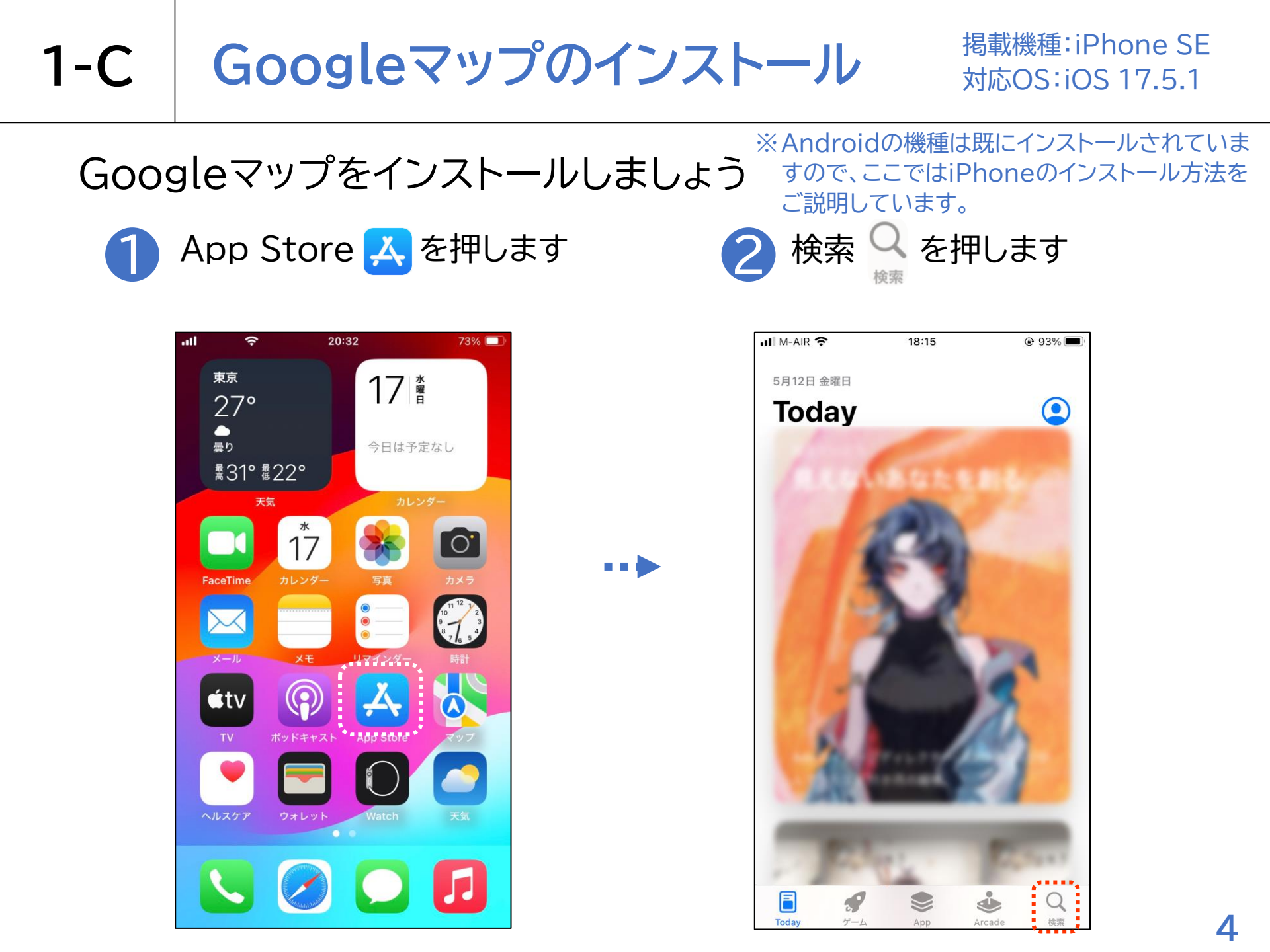

# 1-C Googleマップのインストール

### Googleマップをインストールしましょう

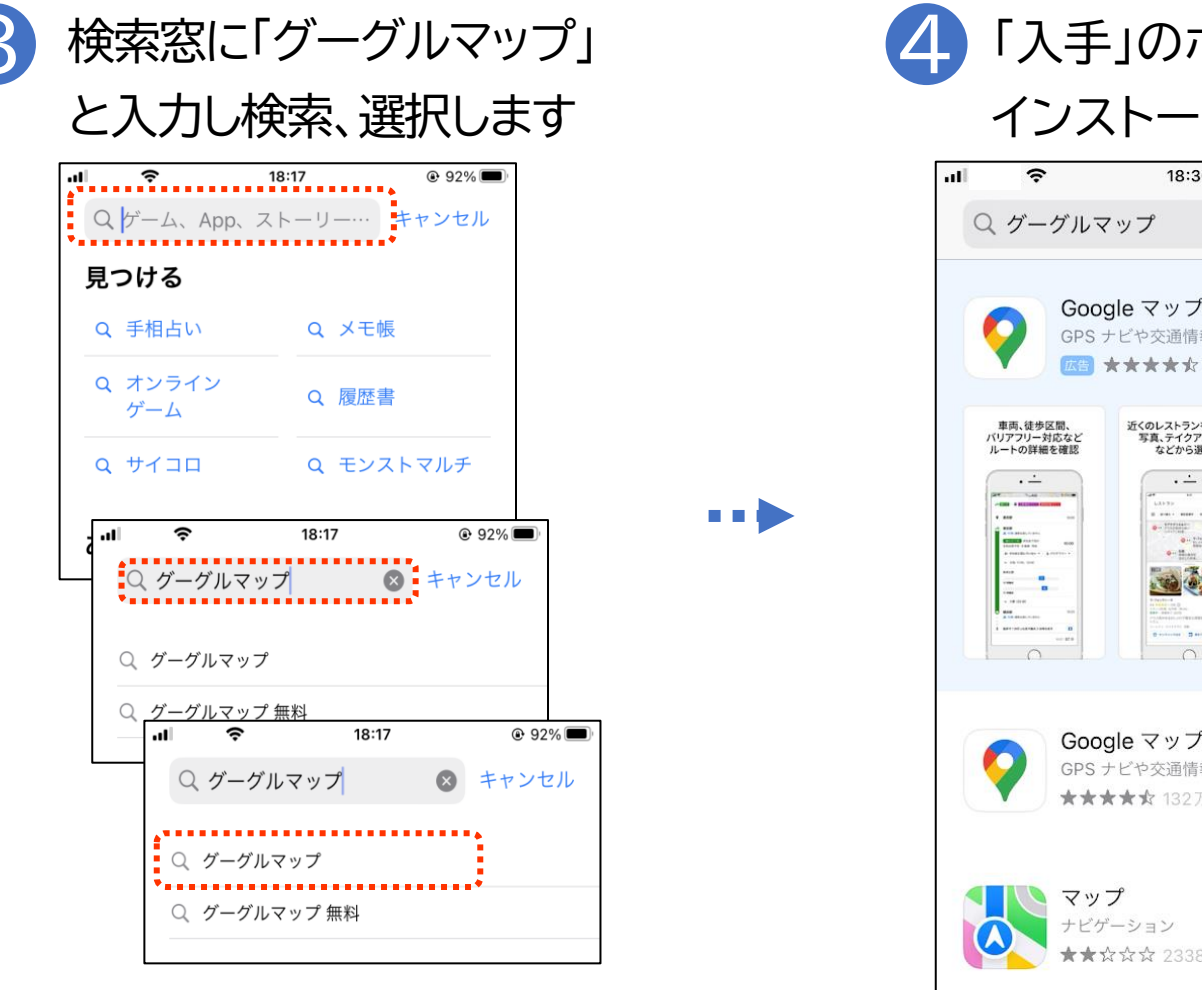

「入手」のボタンを押し インストールを開始します

| atl | (i·                          |                            | 18:36                                     | ۲                                      | 86%            |
|-----|------------------------------|----------------------------|-------------------------------------------|----------------------------------------|----------------|
|     | Q グー·                        | グルマッ                       | ップ                                        | × ++                                   | ンセル            |
|     | <b>?</b>                     | Googl<br>GPS ナ日<br>広告 ★    | <b>e マップ - 乗</b><br>ごや交通情報、都<br>★★★★ 132万 | 換案内 &<br><sup>市案内など</sup>              | λŦ             |
|     | 車両、徒歩区<br>バリアフリー対<br>ルートの詳細? | (間、<br>応など<br>を確認          | 近くのレストランをクチコミ、<br>写真、テイクアウト対応<br>などから選べる  | 交通状況、遅延、1<br>をリアルタイ                    | 通行止めなど<br>ムで表示 |
|     |                              |                            |                                           |                                        |                |
|     | <b>Q</b>                     | Googl<br>GPS ≠8<br>★★★     | e マップ - 乗<br>ごや交通情報、都<br>★★ 132万          | <b>換案内 &amp; .</b><br><sup>市案内など</sup> | 入手             |
|     |                              | <b>マップ</b><br>ナビゲー<br>★★☆☆ | ション<br>☆☆ 2338                            | F                                      | 用く             |
|     |                              |                            |                                           | •                                      | Q              |
|     | louay                        | 7-A                        | App                                       | Arcade                                 | 快来             |

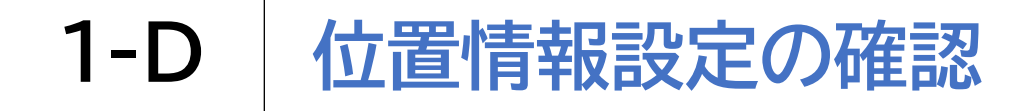

## 位置情報の設定ができているか確認しましょう

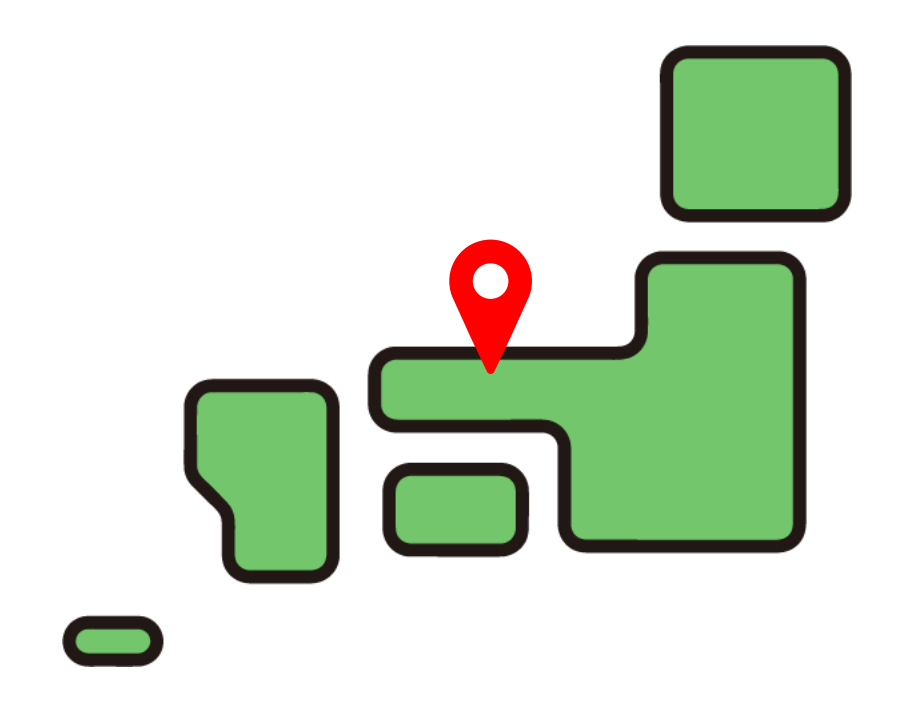

位置情報を有効にすることで、現在地を把握したり、 現在地を元にした様々な情報を検索することができます。

# 1-D 位置情報の確認 [Android]

掲載機種:Galaxy A20 SC-02M 対応OS:Android9 アプリのバージョン:23.0

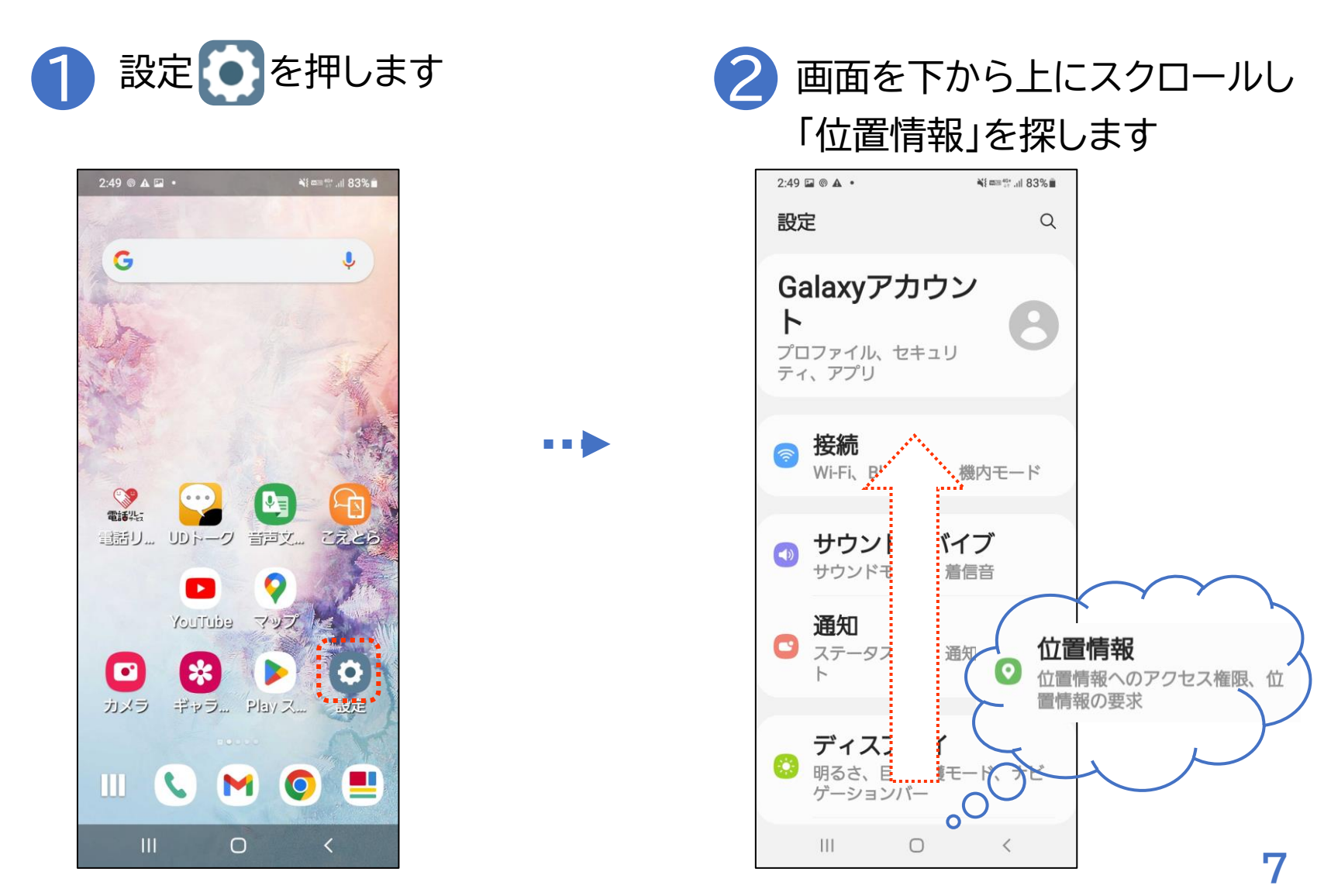

#### **1-D** 位置情報の確認 [Android]

掲載機種:Galaxy A20 SC-02M 対応OS:Android9 アプリのバージョン:23.0

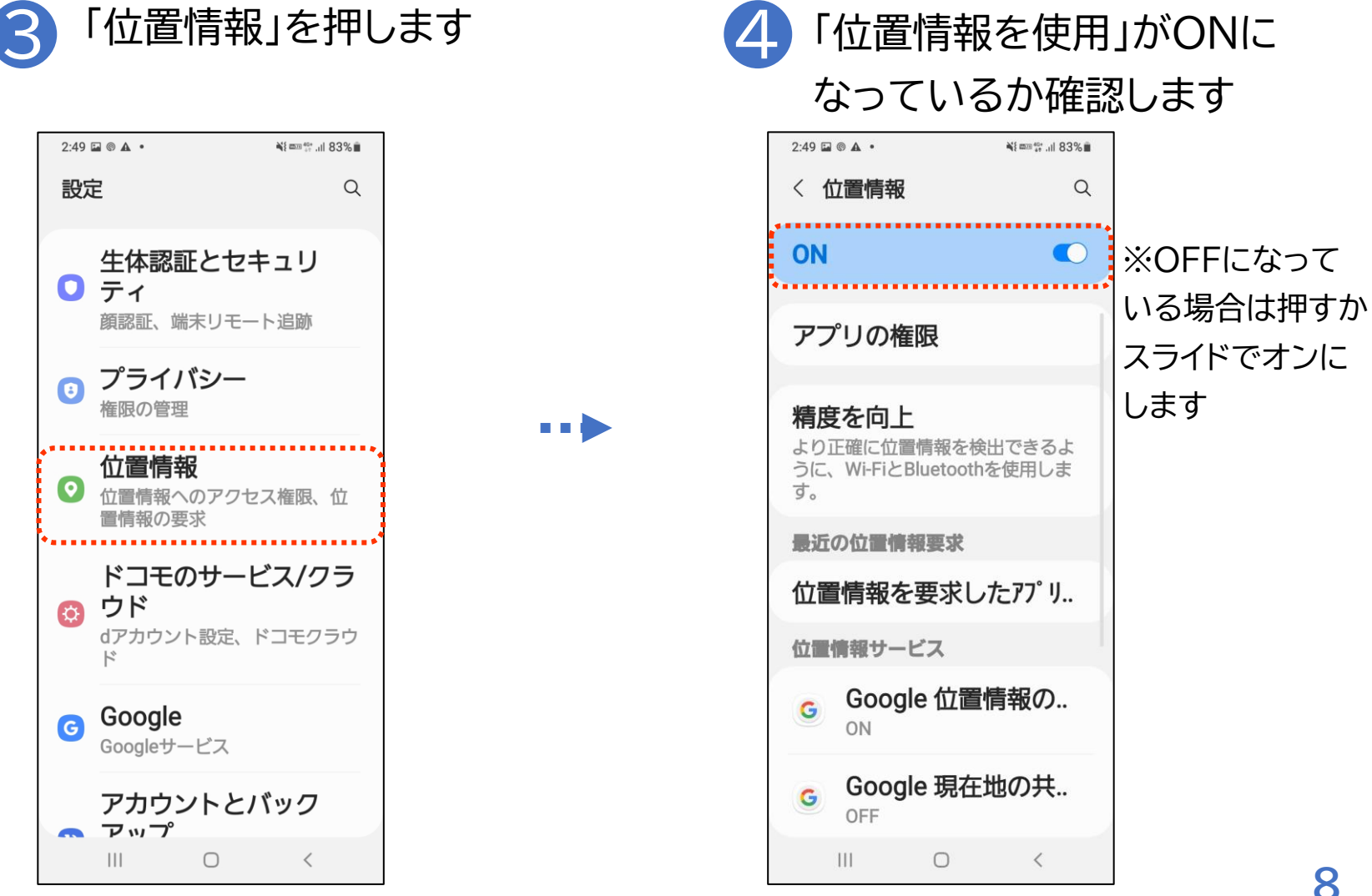

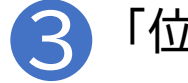

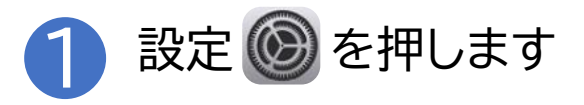

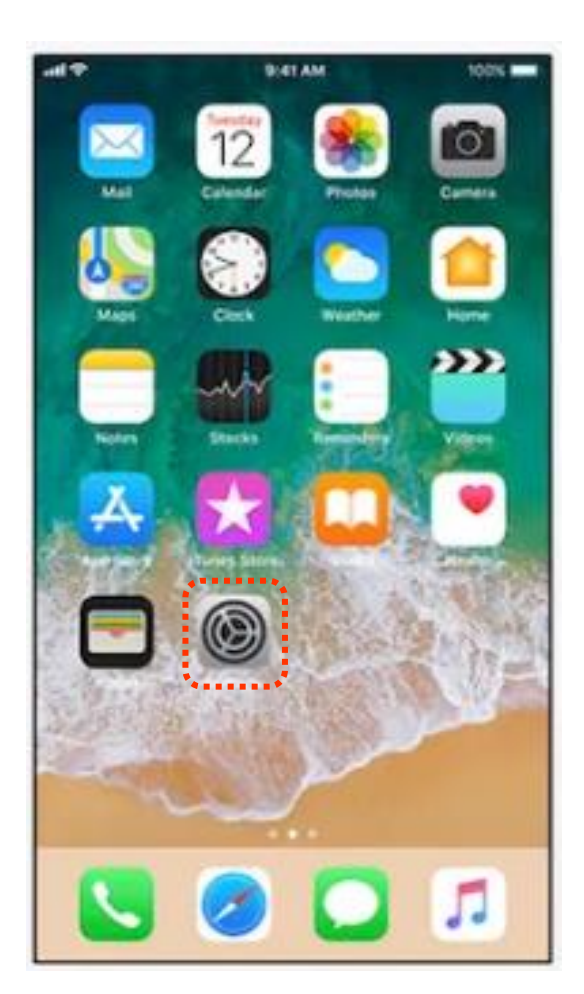

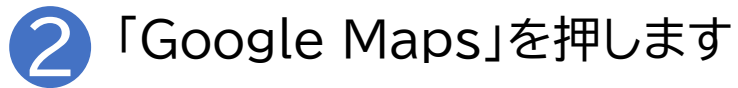

| all | au 4G                   | 18:14             |   |
|-----|-------------------------|-------------------|---|
|     |                         | 設定                |   |
|     | C                       | Edge              | > |
|     | M                       | Gmail             | > |
|     | <b>Q</b>                | Google Maps       | × |
|     | ×                       | iMovie            | > |
|     | <b>=</b>                | Keynote           | > |
|     | 0                       | Mattermost        | > |
|     | 0                       | Meeting Owl       | > |
|     |                         | Numbers           | > |
|     | •                       | Outlook           | > |
|     | $\$                     | Pages             | > |
|     | ©                       | SAP Concur        | > |
|     | SAP<br>Concur<br>Events | SAP Concur Events | > |
|     | S                       | Skype             | > |
|     |                         |                   |   |

#### 位置情報の確認 [iPhone] 1-D

47%

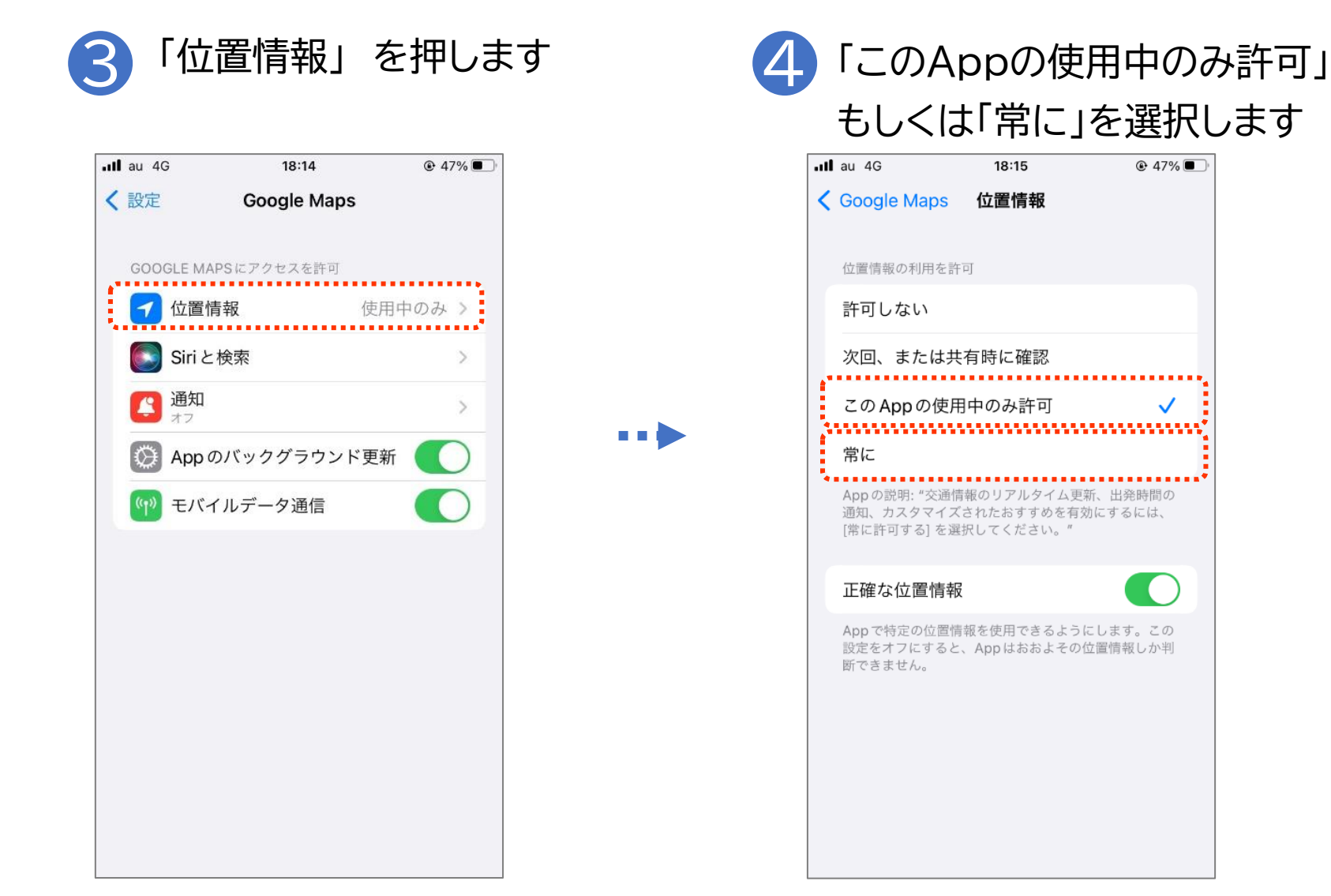

# 1-E Googleマップの基本的な使い方

#### Googleマップの起動方法

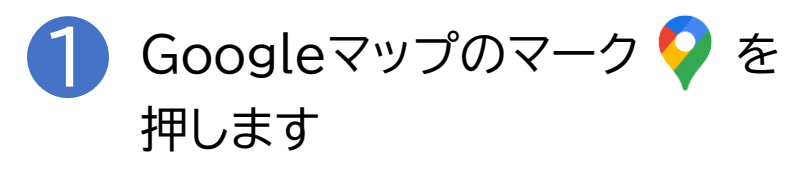

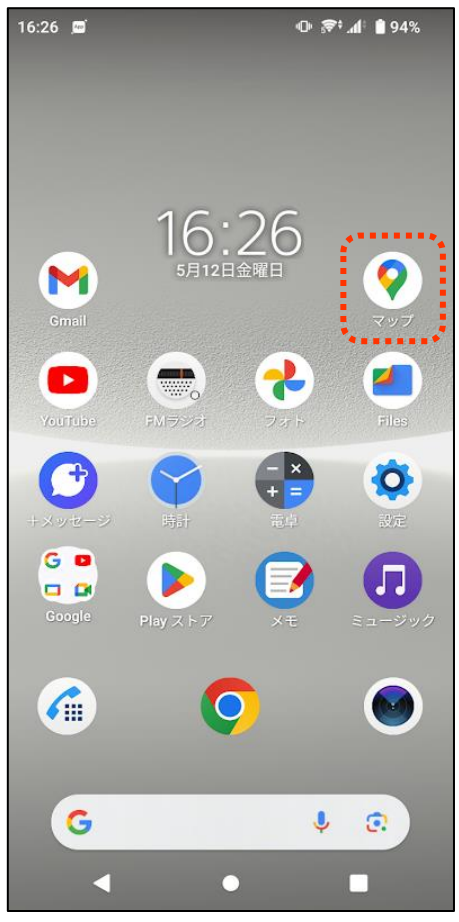

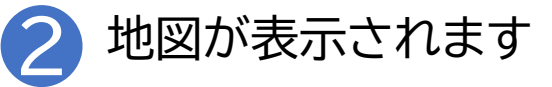

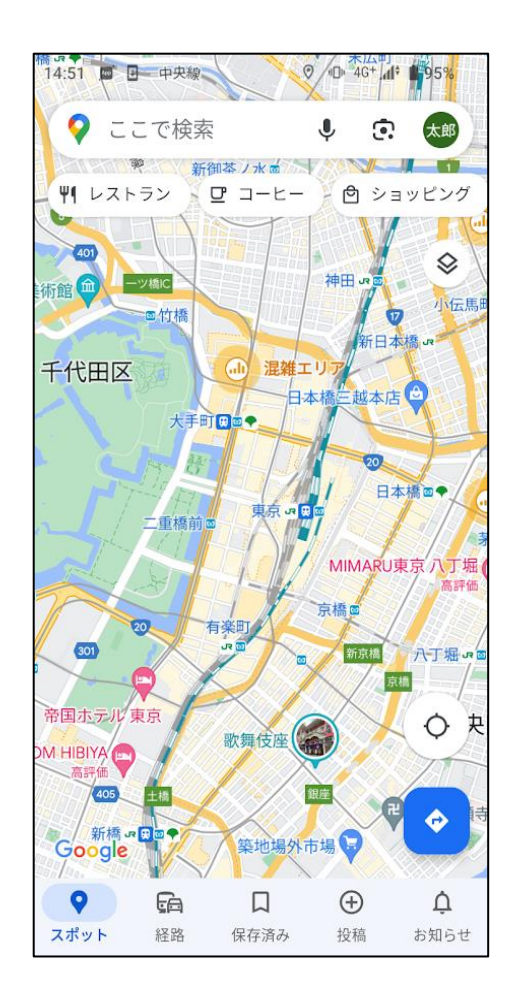

# 1-E Googleマップの基本的な使い方

## 地図を拡大、縮小してみましょう

地図を拡大し詳細を表示したり、縮小して広域の地図を表示できる機能を体験しましょう

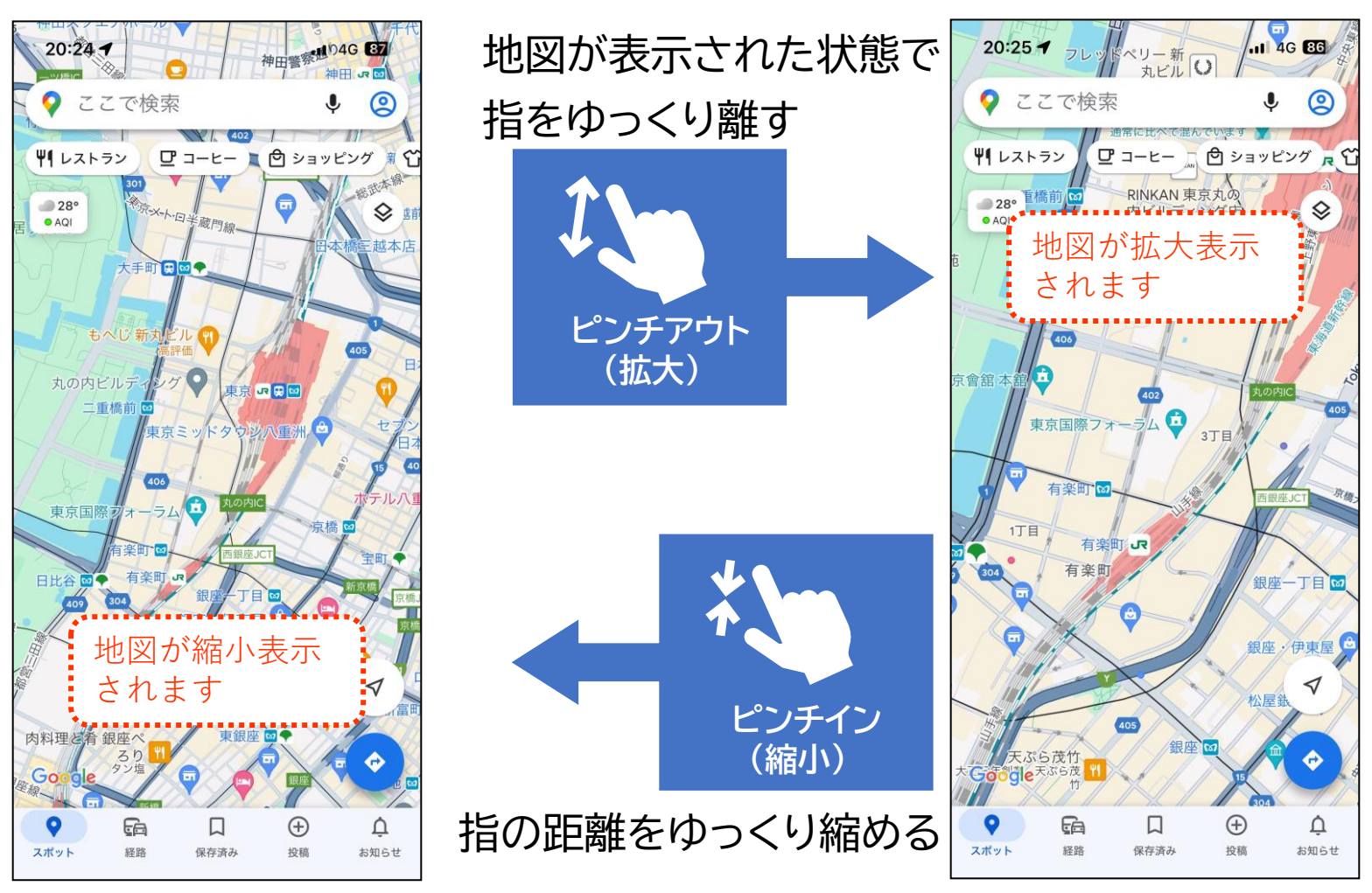

# 1-E Googleマップの基本的な使い方

## 色々な地域の地図を参照しましょう

地図表示をスライドさせて、好きな地域の地図を参照してみましょう

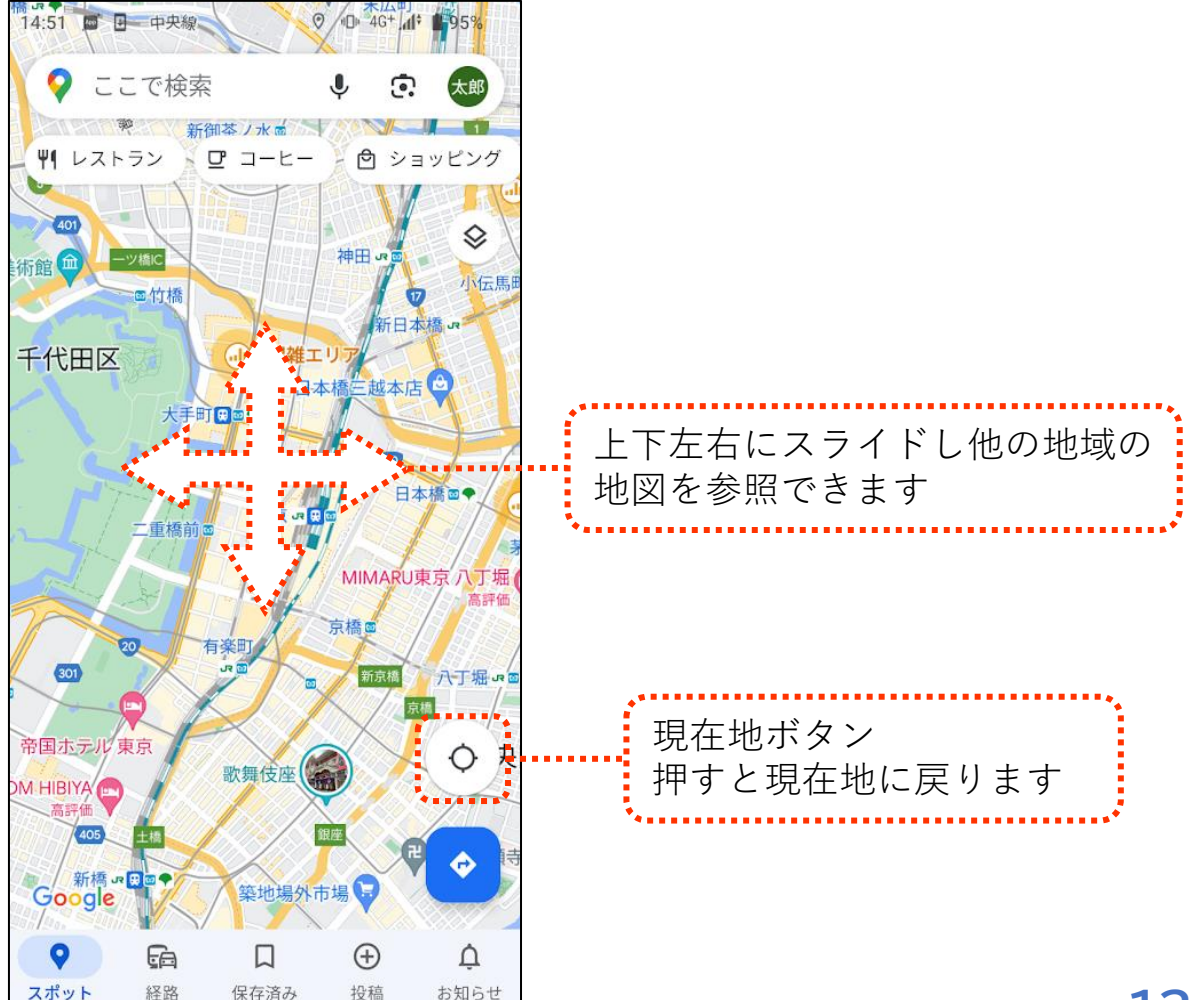

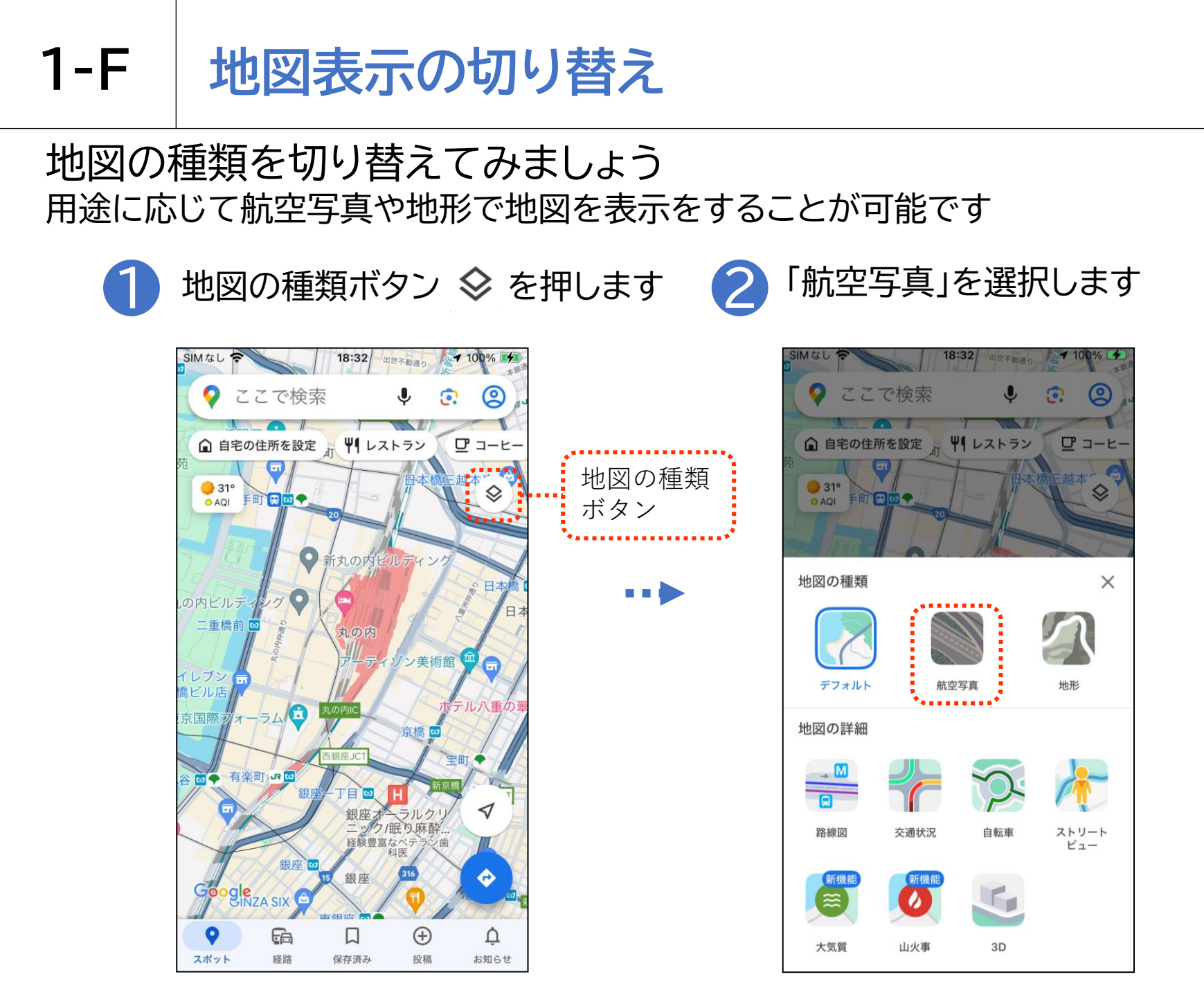

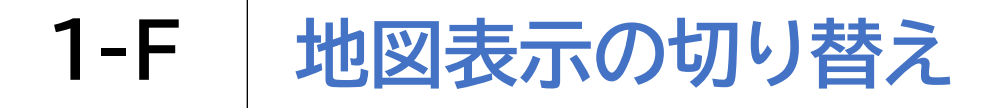

#### 地図の種類を切り替えてみましょう 用途に応じて航空写真や地形で地図を表示をすることが可能です

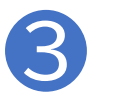

地図が航空写真に切り替わります

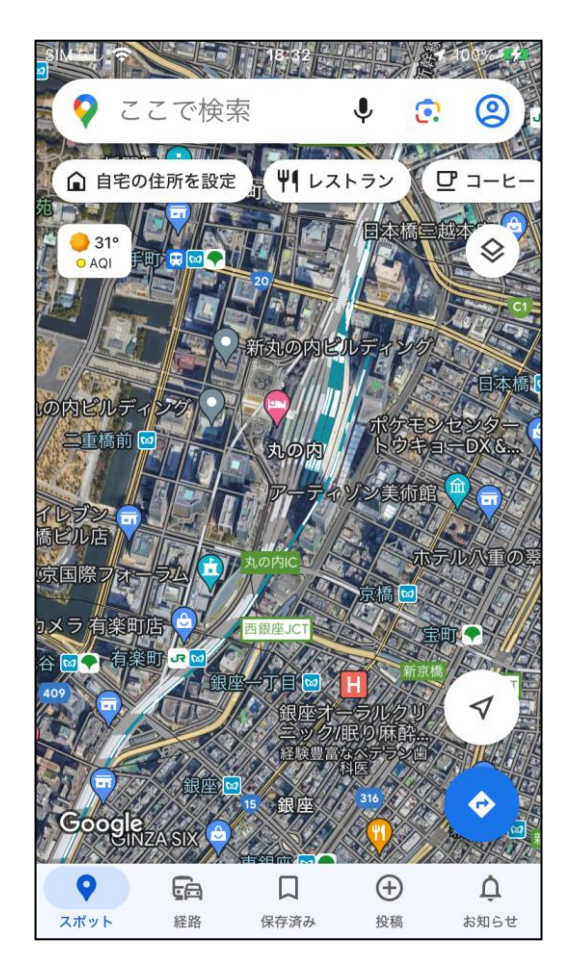

※ 元に戻すには地図の種類ボタン を押し「デフォルト」を選択すると 元の表示に戻ります

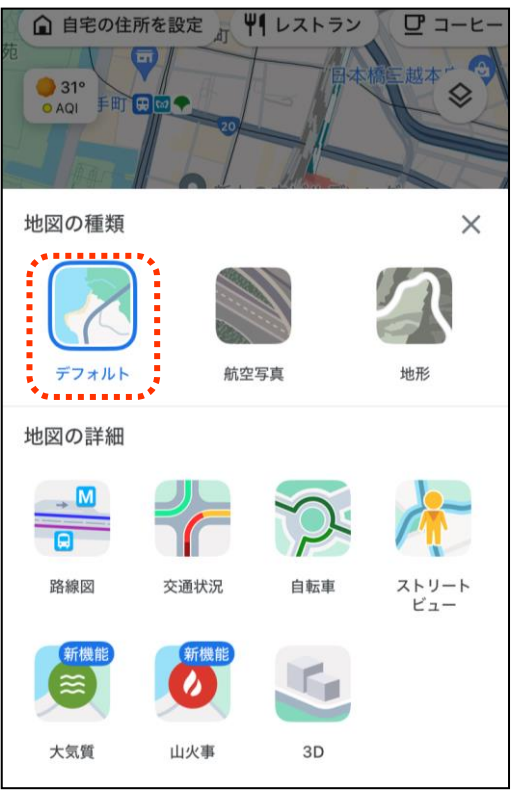

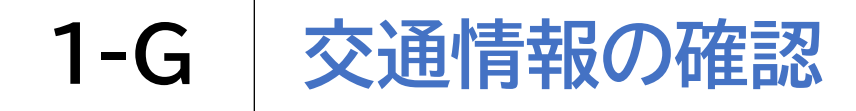

交通状況機能で道路の混雑状況などを確認してみましょう

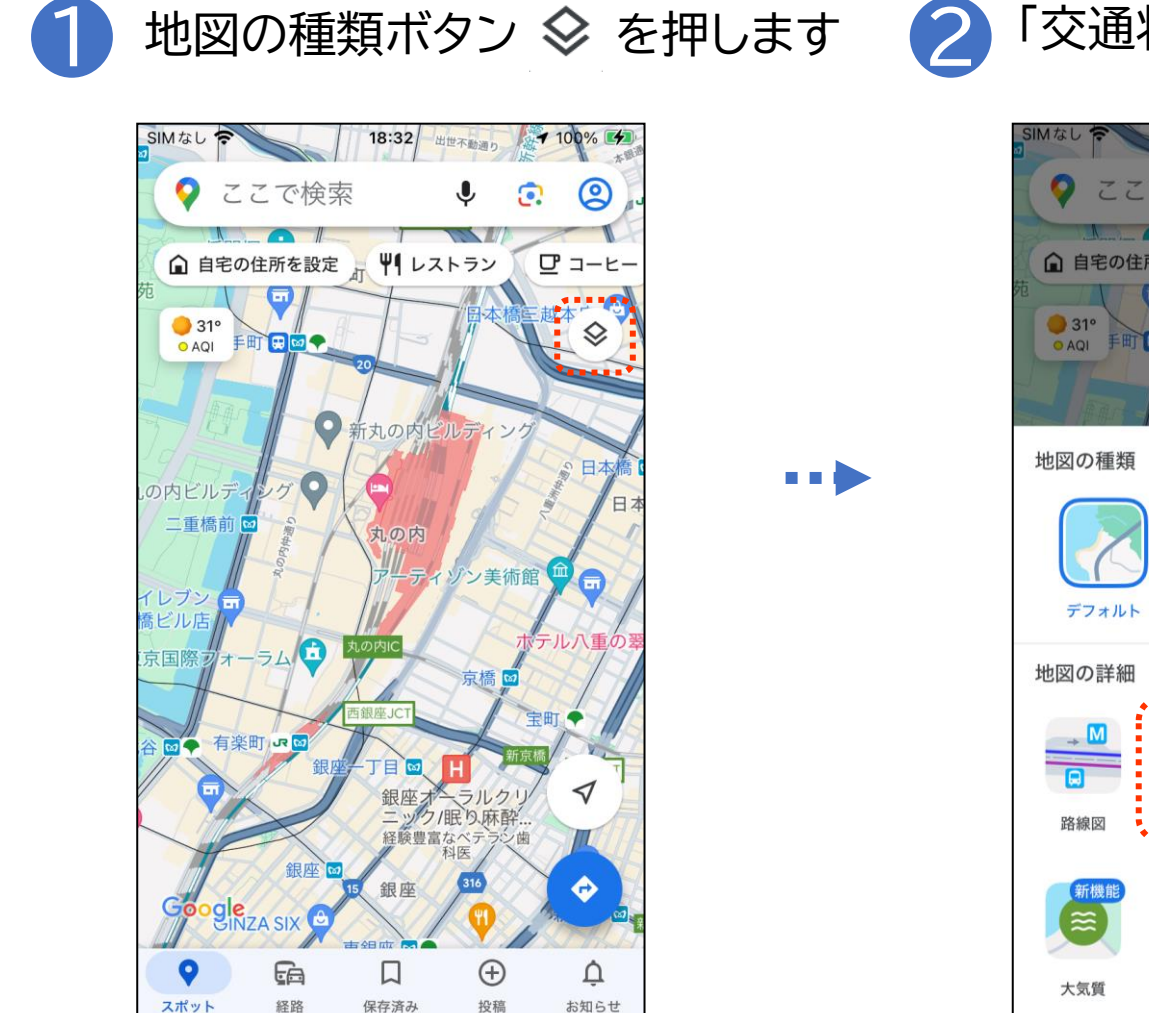

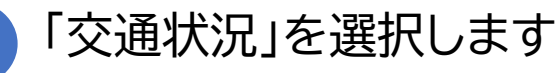

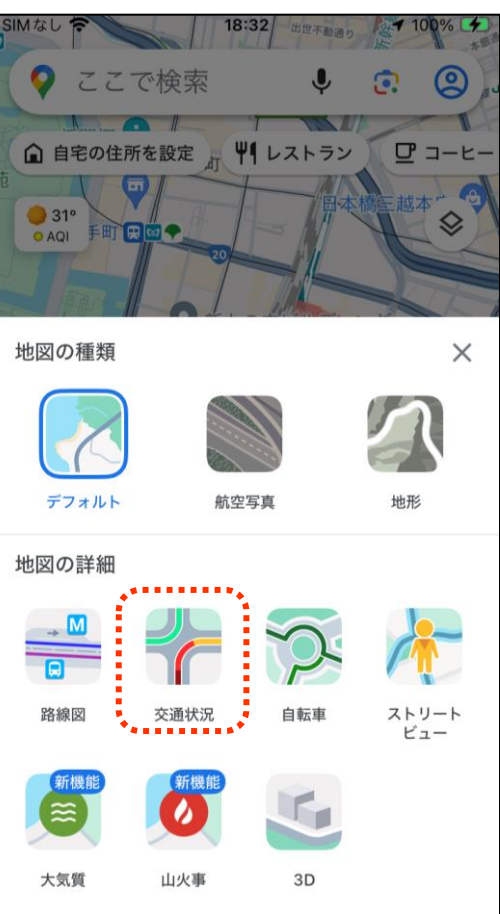

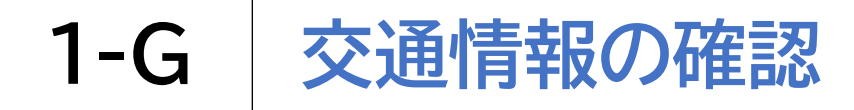

交通状況機能で道路の混雑状況などを確認してみましょう

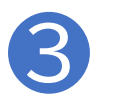

道路の混雑状況が表示されます

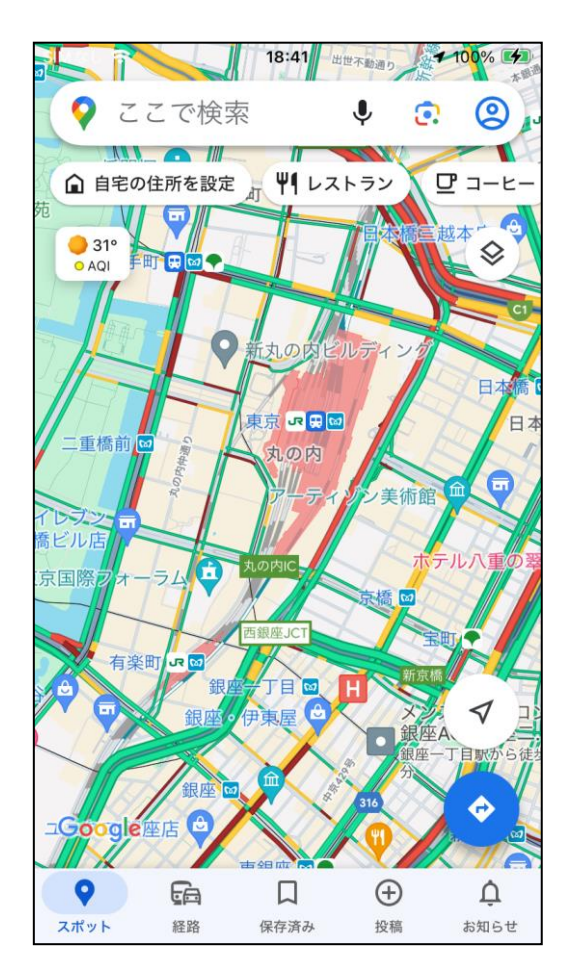

※ 元に戻すには地図の種類ボタン を押し「デフォルト」を選択すると 元の表示に戻ります

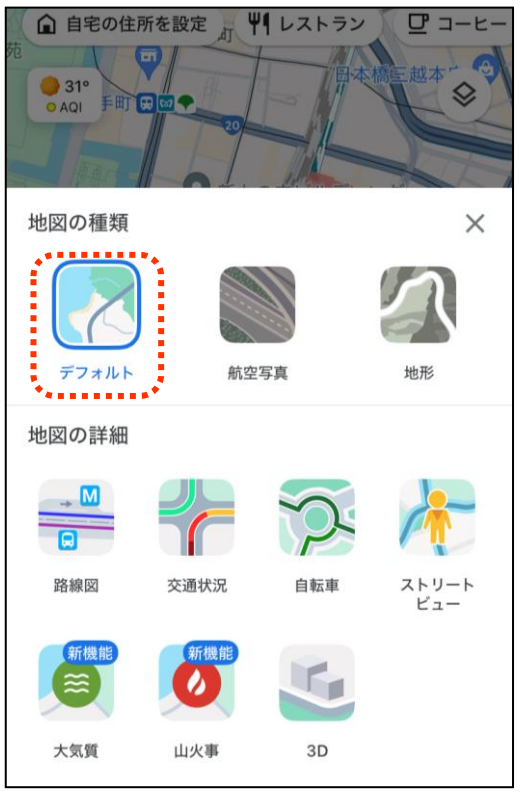

### ストリートビュー機能を使って指定した地域の景色を見てみましょう

┃ 地図の種類ボタン 🛇 を押します 🛛 2 「ストリートビュー」を選択します

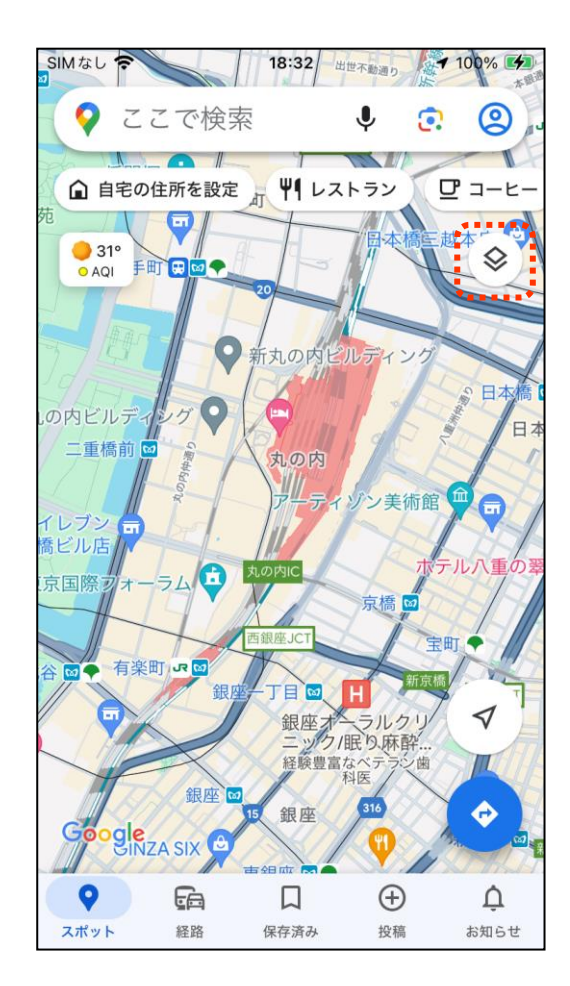

....

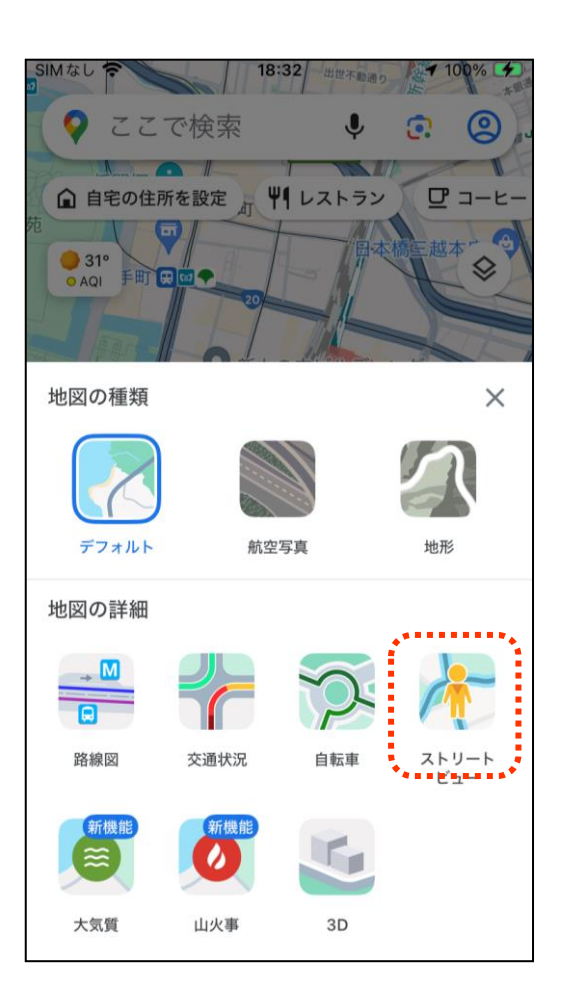

ストリートビュー機能を使って指定した地域の景色を見てみましょう

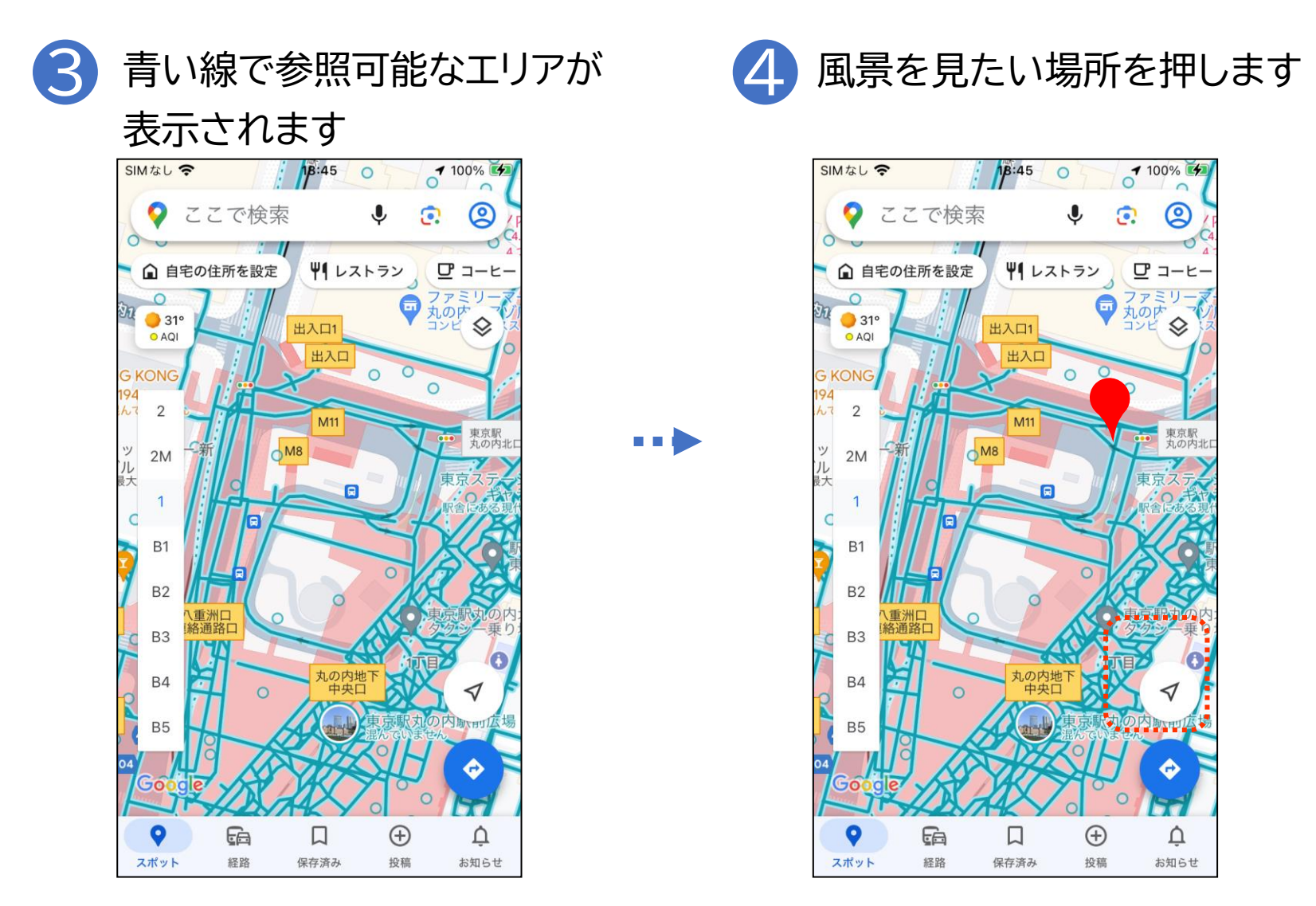

## ストリートビュー機能を使って指定した地域の景色を見てみましょう

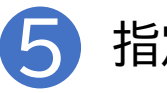

指定した場所の写真が表示されます

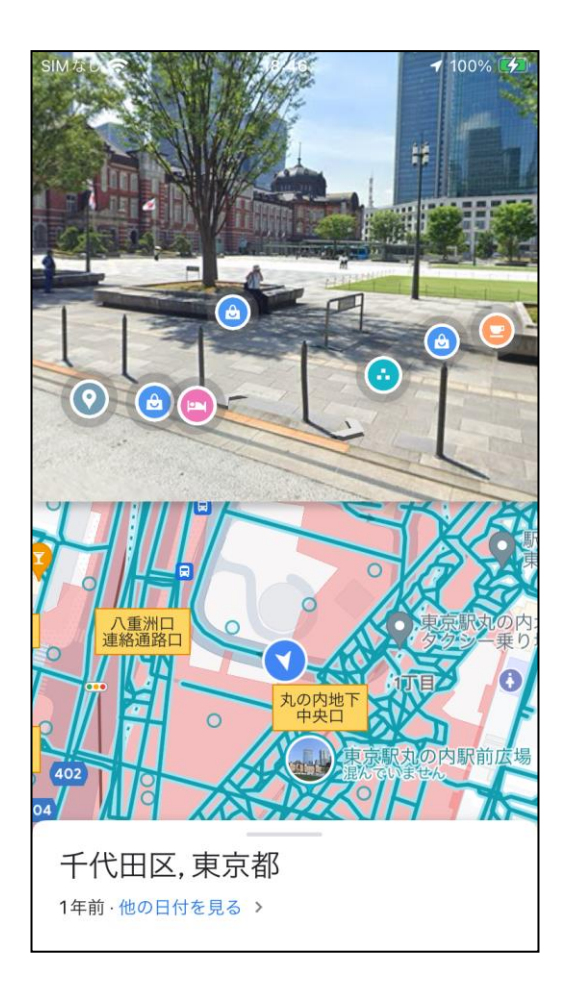

## ストリートビュー機能を使って指定した地域の景色を見てみましょう

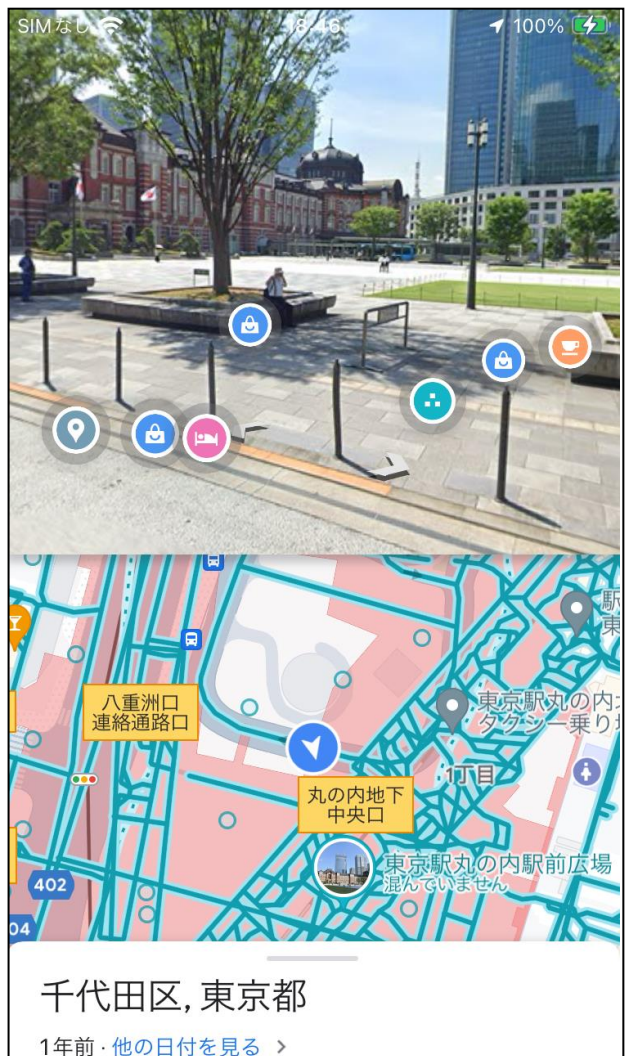

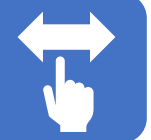

## 写真を左右にスライド

水平方向に画角が回転し横や後ろを参照で きます。

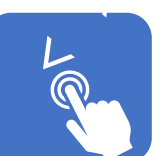

# 道路上に表示された矢印を押す

画面上で移動することができます。 (矢印が表示されない道路には移動できま せん。)

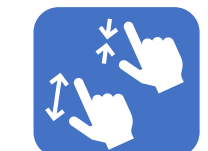

**ピンチイン/ピンチアウト** 写真を拡大、縮小することができます。

# 1-I 付近の店や施設を調べる

目的地を店名や施設名から検索してみましょう 目的地が明確に分かっている場合はこちらの方法で検索します

| 1 | 「検索                                                 | ボッ                | ウス                                       | コに          |           |     | $\mathbf{O}$ | 検索                            | した                                               | 施設(                           | の概要                      | 要等            | 手が     |
|---|-----------------------------------------------------|-------------------|------------------------------------------|-------------|-----------|-----|--------------|-------------------------------|--------------------------------------------------|-------------------------------|--------------------------|---------------|--------|
| U | 施設                                                  | 名を                | 入力し                                      | します         | す         |     | 6            | 表示                            | され                                               | ます                            |                          |               |        |
|   | SIM なし                                              |                   | 18:32                                    | 世不動通り       | 100%      |     |              | SIMなし                         | P.                                               | 18:50                         |                          | <b>1</b> 100% | 6      |
|   | <b>?</b> 22                                         | こで検索              |                                          | <b>.</b>    | 2         |     |              | <                             |                                                  |                               |                          | Û             |        |
|   | ▲ 自宅の住<br>苑<br>● 31°<br>● AQI 手町                    | 主所を設定             | #J 41 12                                 | トラン         |           |     |              | レストラ<br>4.4 ★1<br>洋食レフ<br>営業中 | ン<br>◆ ★ ★ ★ (59<br>、<br>トラン · 高<br>・<br>営業終了: 1 | 2) · 属 16 分<br>表 · 💰<br>22:00 |                          |               |        |
|   |                                                     | 6                 | 20<br>新丸の内ビ                              | ルディング       |           |     |              | ¢                             |                                                  | ナビ開始                          | <b>C</b> #1              | E             |        |
|   | .の内ビルディ<br>二重橋前<br>ロ<br>イレブン<br>電<br>橋ビル店<br>京国際フォー | JU GREWKIGON - JU | 1<br>丸の内<br>アーティ<br>丸の内                  | ジン美術館       | 日本        | ••• |              |                               |                                                  |                               |                          |               |        |
|   | 谷園・有楽田                                              | jī .s ta<br>@P    | 西銀座JCT<br>- 丁目 □<br>銀座オー<br>ニックリ<br>経験豊富 | 京橋<br>日<br> | EIII O    |     |              |                               | D                                                | žtė<br>kterio                 | 美味しくて感度jしま<br>精らしいです。ありか | LUte. 2997    | рсьлоф |
|   | Google                                              | 銀座 🖬              | 5 銀座                                     | 316         |           |     |              | 概要                            | ×=1-                                             | クチコミ                          | 写真                       | 最新情           | 報      |
|   | マスポット                                               | <b>上</b> 白<br>経路  | 保存済み                                     | 投稿          | Û<br>お知らせ |     |              | 公園を皇<br>ンチ、利                  | 想む緑豊かな<br>ロ牛ステーキ                                 | ホテルのテラス<br>のディナーを、            | 、で、朝食、<br>ワインとと          | ブラ<br>も…      | >      |

# 1-I 付近の店や施設を調べる

目的地を業種や施設のジャンルから検索してみましょう 目的に応じた近隣のお店などを探す場合はこちらの機能が便利です

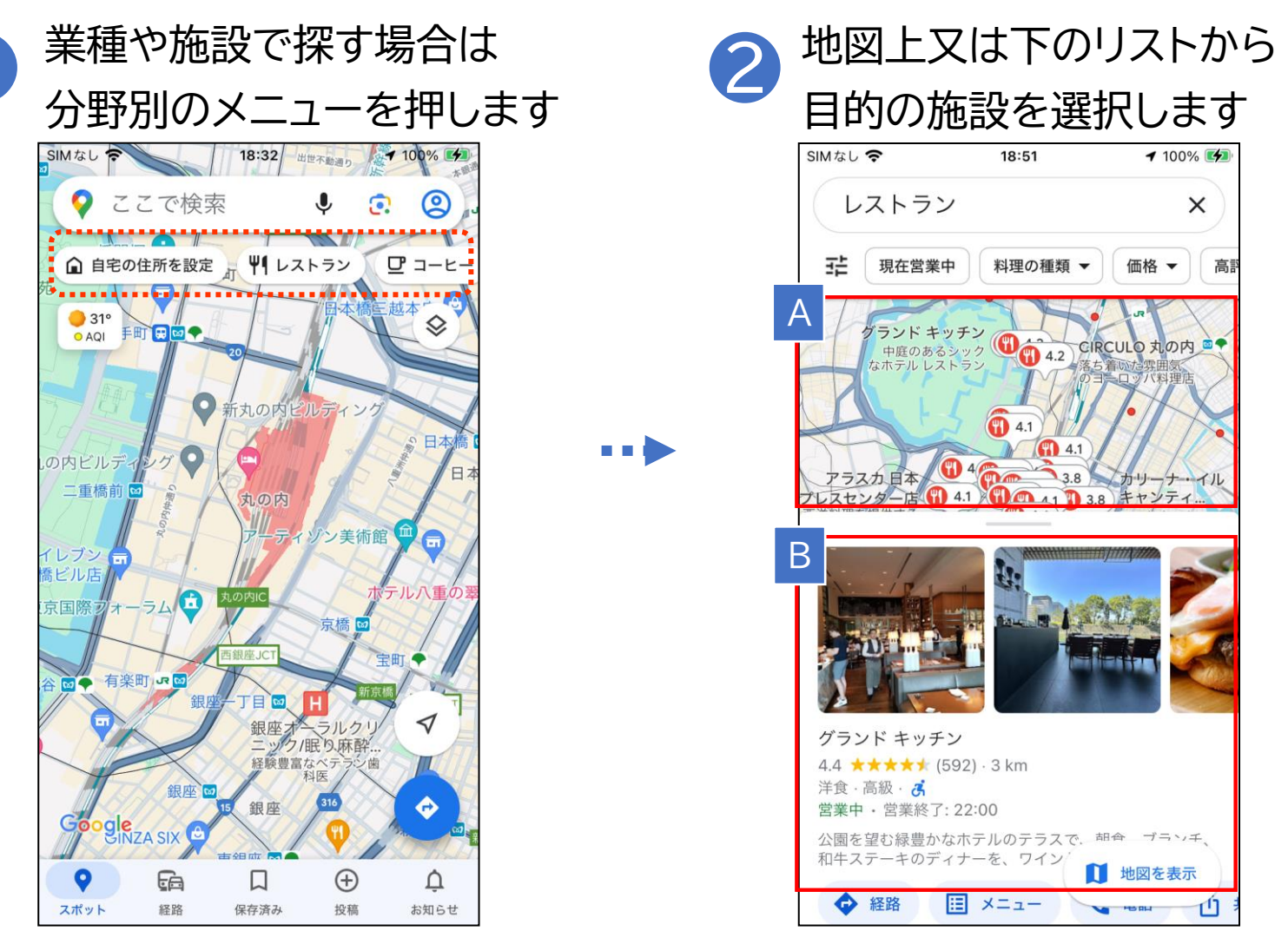

# 1-I 付近の店や施設を調べる

目的地を業種や施設のジャンルから検索してみましょう 目的に応じた近隣のお店などを探す場合はこちらの機能が便利です

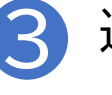

#### 選択した施設の概要等が表示されます

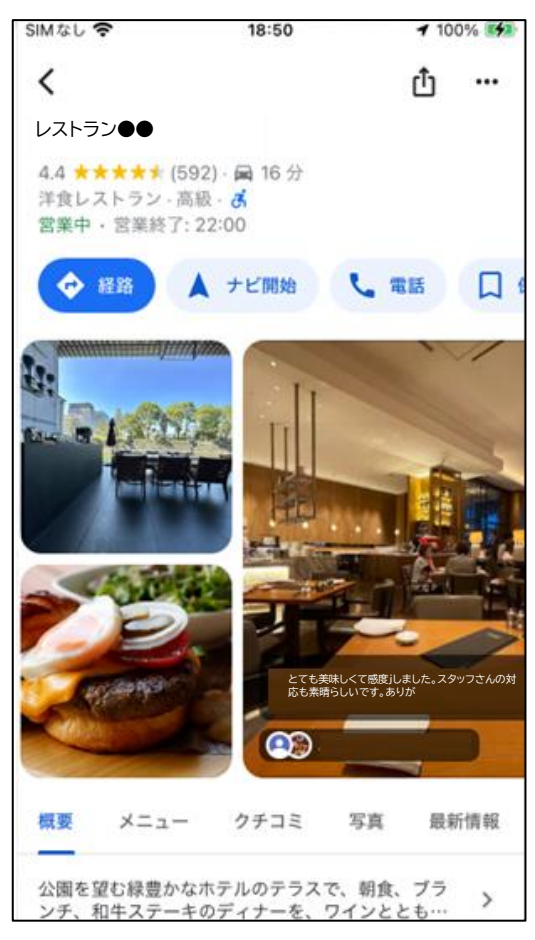

# 1-J 目的地までの経路を調べる

#### 「経路」機能で目的地までの経路を調べましょう

| SIMなし 🗟                |                                | ・ 小エルロ.<br>18:50                              | וייו        | 100%                        | へ ツ<br>1997 |   |
|------------------------|--------------------------------|-----------------------------------------------|-------------|-----------------------------|-------------|---|
| <                      |                                |                                               | 1           | <u>ф</u> .                  |             |   |
| レストラン                  |                                |                                               |             |                             |             |   |
| 4.4 ★★<br>洋食レス<br>営業中・ | ★★★ (592)<br>トラン・高級<br>営業終了:23 | ) · <b>局</b> 16 分<br>- <mark>感</mark><br>2:00 |             |                             |             |   |
| <b>*</b>               |                                | ナビ開始                                          | <b>L</b> #1 | ŧ (                         |             |   |
|                        |                                |                                               |             |                             |             | 1 |
|                        | E                              | しても身<br>成も未明                                  | 味しくて感度」しまい  | ريند<br>بريد، يريم بريم الم | с. Аор      |   |
| - ANSAN                |                                | <b>C</b>                                      |             |                             |             |   |

#### 出発地、交通手段、出発時間等を 指定できる画面に切り替わります

| SIMなし 🗢                        | 19:01                                                       | 100% 🗩  |
|--------------------------------|-------------------------------------------------------------|---------|
| < •                            | 現在地                                                         |         |
| ©                              |                                                             | î,      |
| 18分 🚦                          | 30分 📌 54分 🧃 18分                                             | が 18分   |
| 19:01 に出                       | 発 ▼                                                         | オプション   |
| 公共交证                           | <b>通機</b> 関                                                 |         |
| * 10 ≥ 11<br>> ① <b>三</b> 日    | 5ケ谷 > 🍞 <b>有楽町線</b> > 日比谷<br>1線 > 大手町 > 🏌                   | 30 分    |
| 19:04 - 1                      | 9:34                                                        | IC 286円 |
| 市ケ谷駅を                          | : 19:14 %                                                   |         |
| \$14 > ₹<br>> <b>① </b> ■      | 5ケ谷 > 🔇 <mark>新宿線</mark> > 神保町<br>1線 > 大手町 > 🛧 <sub>6</sub> | 29分     |
| 19:02 - 1<br>市ケ公职 を            | 9:31                                                        | 178 🖰   |
| 102 110( 0                     |                                                             |         |
| ጽ <sub>14</sub> >              | 5ケ谷 › (5)  新宿霰 › 九段下<br>【門線 › 大手町 › 大 <sub>7</sub>          | 29分     |
| <b>19:02 - 1</b><br>市ケ谷駅 を     | <b>9:30</b><br>: 19:16 発                                    | IC 286円 |
| <b>র্গ<sub>18</sub> &gt; শ</b> | ▶楽坂 > 🝸 東西線 > 大手町 > 🏌                                       | 8 33 分  |

# 1-J 目的地までの経路を調べる

### 「経路」機能で目的地までの経路を調べましょう

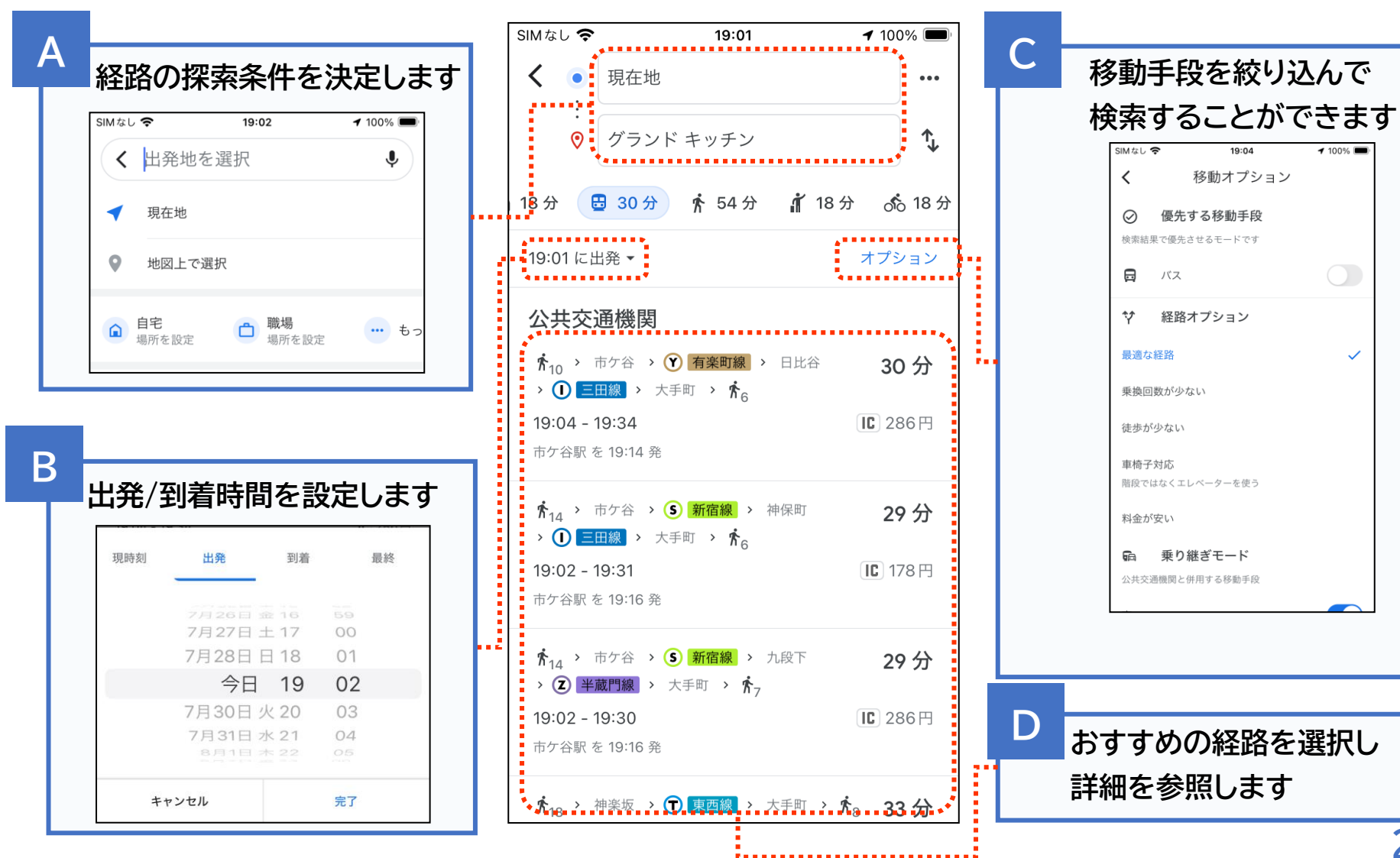

# 1-J 目的地までの経路を調べる

「経路」機能で目的地までの経路を調べましょう

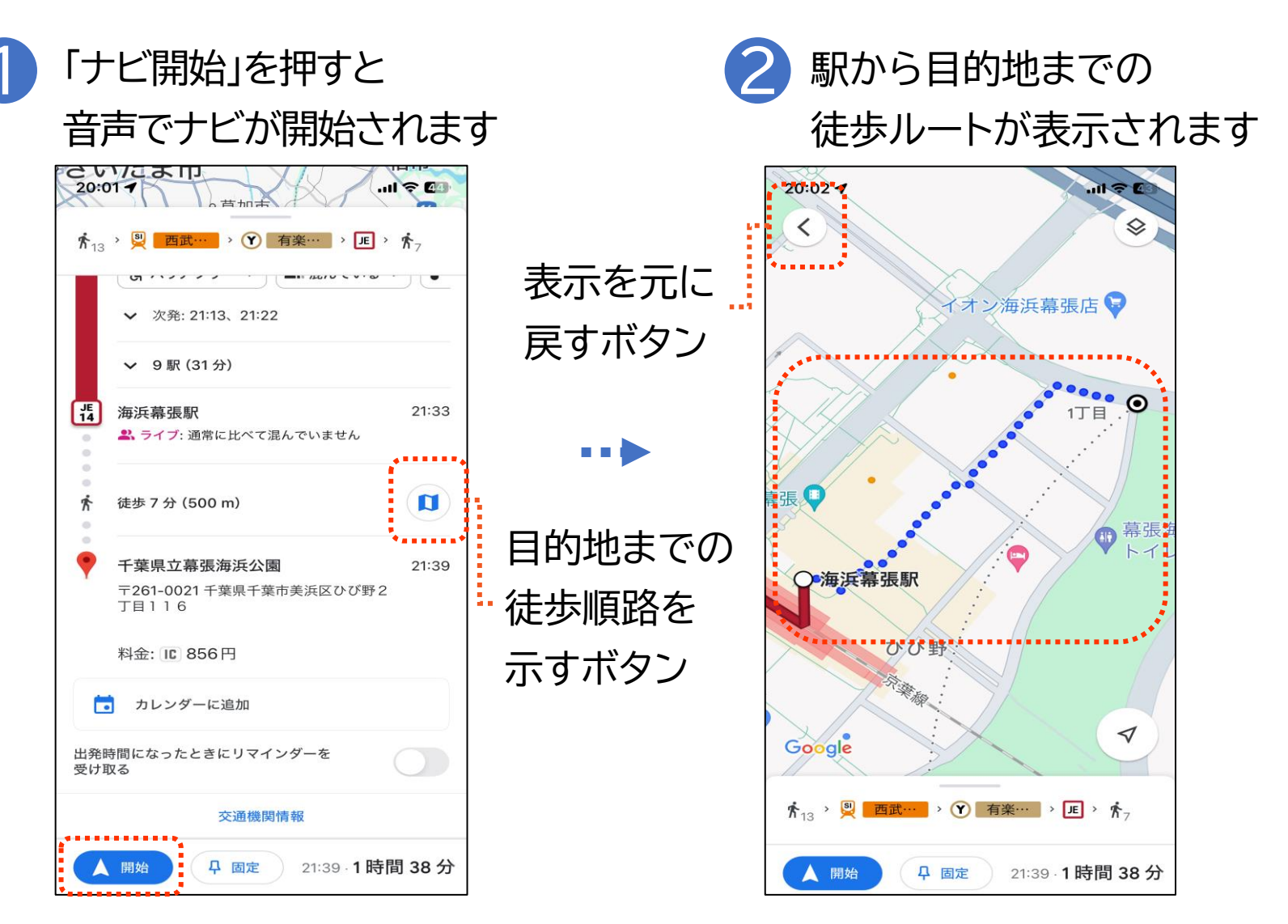

27

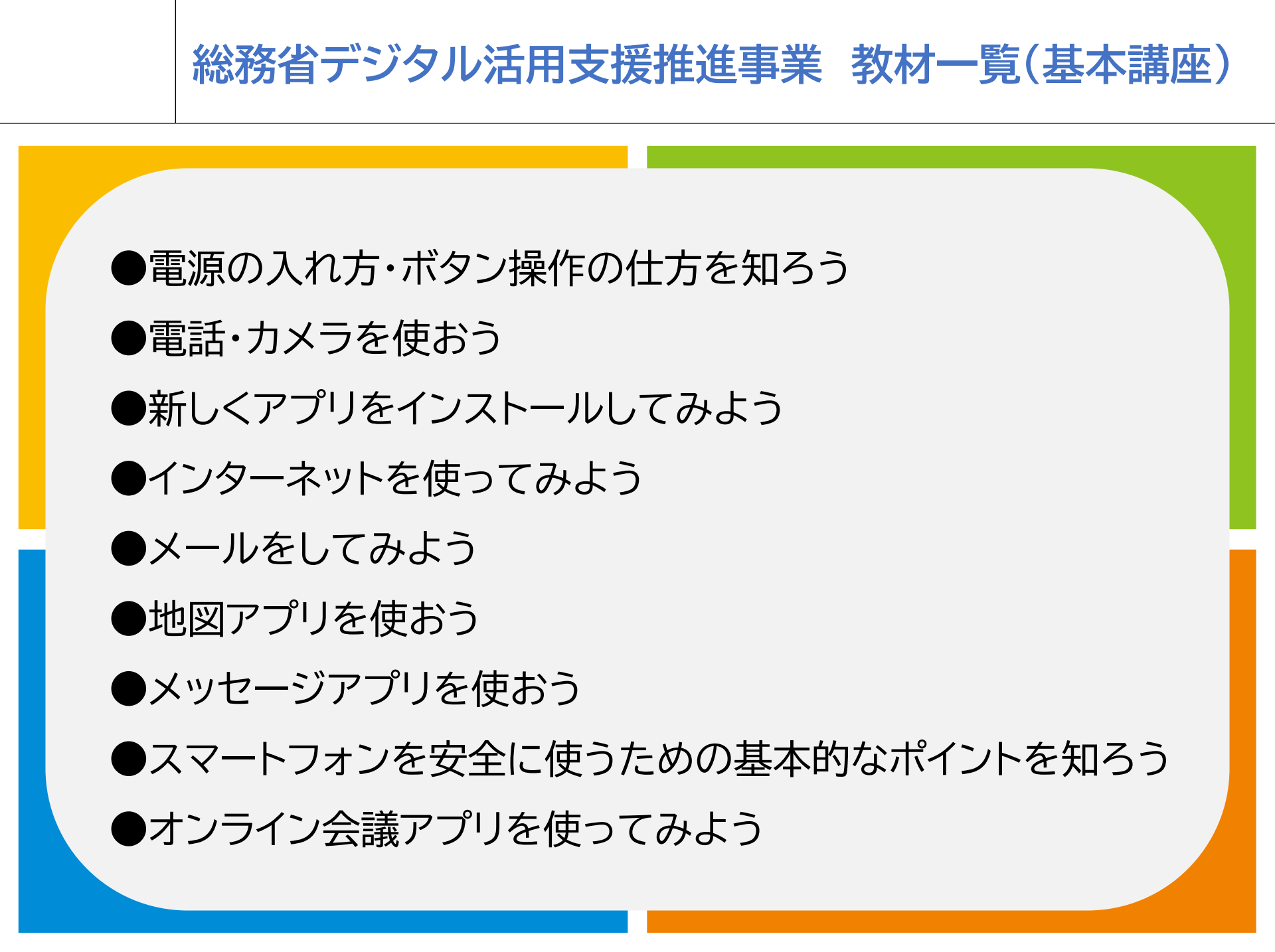

## 総務省デジタル活用支援推進事業 教材一覧(応用講座)

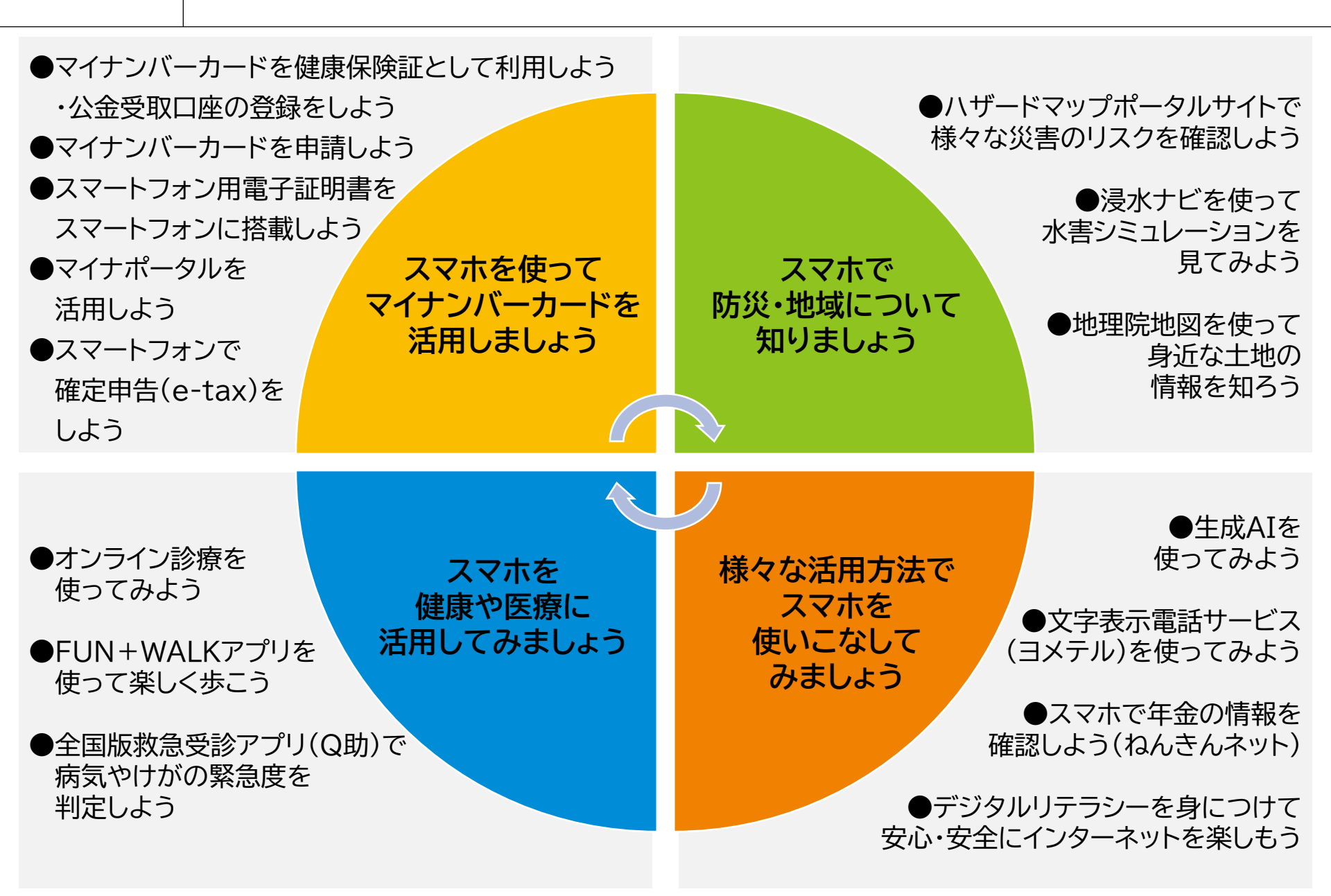